## <u>Asia-Pacific Telecommunity Research Grant Manual</u> <u>for Applicant</u>

## 1. MANUAL FOR APPLICATION SUBMISSION

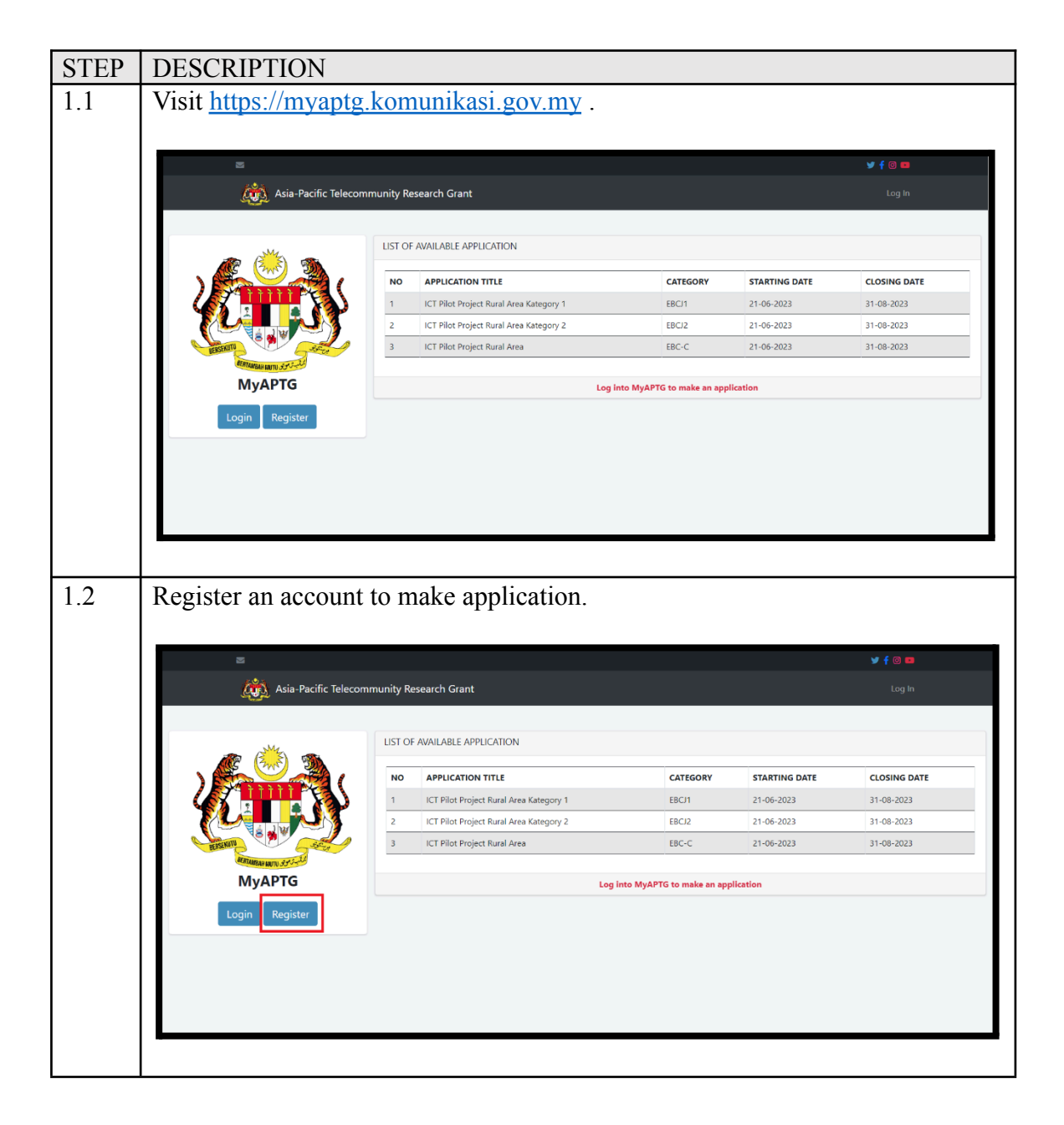

| EP | DESCRIPTIC                                                                                                    | ON                                                                                                    |                                                                                                    |                        |                         |                  |
|----|----------------------------------------------------------------------------------------------------|----------------------------------------------------------------------------------------------------|----------------------------------------------------------------------------------------------------|------------------------|-------------------------|------------------|
|    | Fill in require                                                                                                    | ed information                                                                                                    | to register. The                                                                                          | n, an <b>email</b> y   | will be sent to         | activate         |
|    | your account.                                                                                                    |                                                                                                    | -                                                                                                    |                        |                         |                  |
|    | 5                                                                                                    |                                                                                                    |                                                                                                    |                        |                         |                  |
|    |                                                                                                    |                                                                                                    | بیگ                                                                                                    |                        |                         |                  |
|    |                                                                                                    |                                                                                                    |                                                                                                    |                        |                         |                  |
|    |                                                                                                    |                                                                                                    | Asia-Pacific Telecomm<br>Research Grant                                                                   | unity                  |                         |                  |
|    |                                                                                                    |                                                                                                    | Register a new user                                                                                       |                        |                         |                  |
|    |                                                                                                    |                                                                                                    | Email (For Login ID):                                                                                     | 2                      |                         |                  |
|    |                                                                                                    |                                                                                                    | Full Name:                                                                                                |                        |                         |                  |
|    |                                                                                                    |                                                                                                    | Applicant Full Name                                                                                       | -                      |                         |                  |
|    |                                                                                                    |                                                                                                    | Password                                                                                                  | ۲                      |                         |                  |
|    |                                                                                                    |                                                                                                    | Retype password                                                                                           | ۲                      |                         |                  |
|    |                                                                                                    |                                                                                                    | Country:<br>Select Country                                                                                | ÷ 😗                    |                         |                  |
|    |                                                                                                    |                                                                                                    | Organisation:                                                                                             |                        |                         |                  |
|    |                                                                                                    |                                                                                                    | Applicant Organisation                                                                                    |                        |                         |                  |
|    |                                                                                                    |                                                                                                    | Applicant Position                                                                                        |                        |                         |                  |
|    |                                                                                                    |                                                                                                    |                                                                                                    |                        |                         |                  |
|    | 1                                                                                                    |                                                                                                    |                                                                                                    |                        |                         |                  |
|    |                                                                                                    |                                                                                                    |                                                                                                    |                        |                         |                  |
|    |                                                                                                    |                                                                                                    |                                                                                                    |                        |                         |                  |
|    |                                                                                                    |                                                                                                    |                                                                                                    |                        |                         |                  |
|    | MyAPTG :: New A                                                                                                    | Account Registration                                                                                                    | I Inbox x                                                                                                 |                        |                         | a (2             |
|    | MyAPTG :: New A                                                                                                    | Account Registration                                                                                                    | (inbox x)                                                                                                 |                        | 9:45AM (0 minutes ago)  | ē ₪<br>☆ ∽ ::    |
|    | MyAPTG :: New A<br>MyAPTG <no-reply-sistem®<br>to me ▼</no-reply-sistem®<br>                                                                                                    | Account Registration                                                                                                    | n Inbox x                                                                                                 |                        | 9:45AM (O minutes ago)  |                  |
|    | MyAPTG :: New A<br>MyAPTG <no-reply-sistem@<br>to me ▼<br/>Registration for new account</no-reply-sistem@<br>                                                                                                    | Account Registration<br>@kkd.gov.my><br>If via MyAPTG has been received. Y                                                                                                    | 1 Inbox x<br>MyAPTG                                                                                       | sing the button below. | 9:45 AM (O minutes ago) | e 2<br>☆ ← :     |
|    | MyAPTG :: New A<br>MyAPTG <no-reply-sistem@<br>to me *<br/>Registration for new account<br/>Email Address :</no-reply-sistem@<br>                                                                                                    | Account Registration<br>Bkkd.gov.my><br>It via MyAPTG has been received. Y                                                                                                    | 1 Inbox x<br>MyAPTG                                                                                       | sing the button below. | 9:45AM (O minutes ago)  | 급 [2]<br>☆ ← ::  |
|    | MyAPTG :: New A<br>MyAPTG <no-reply-sistem®<br>to me ▼<br/>Registration for new account<br/>Email Address :<br/>Click the "Activate Account</no-reply-sistem®<br>                                                                                                    | Account Registration<br>@kkd.gov.my><br>It via MyAPTG has been received. Y                                                                                                    | ) Inbox ×<br>MyAPTG<br>You can now activate your account u<br>account.                                    | sing the button below. | 9:45 AM (O minutes ago) | 급 [2<br>☆ ← :    |
|    | MyAPTG :: New A<br>MyAPTG <no-reply-sistem@<br>to me *<br/>Registration for new account<br/>Email Address :<br/>Click the "Activate Account<br/>Activate Account</no-reply-sistem@<br>                                                                                    | Account Registration<br>Bikkd.gov.my><br>It via MyAPTG has been received. Y<br>t' button to activate your MyAPTG a                                                                                    | 1 Inbox ×<br>MyAPTG<br>You can now activate your account u                                                | sing the button below. | 9:45AM (O minutes ago)  | ⊕ Ľ<br>☆ ← ::    |
|    | MyAPTG :: New A<br>MyAPTG <no-reply-sistem®<br>to me =<br/>Registration for new account<br/>Email Address :<br/>Click the "Activate Account</no-reply-sistem®<br>                                                                                                    | Account Registration<br>Bikkd.gov.my><br>It via MyAPTG has been received. Y<br>t* button to activate your MyAPTG a                                                                                    | 1 Inbox x<br>MyAPTG<br>You can now activate your account u                                                | sing the button below. | 9:45AM (O minutes ago)  | ⊖ ₪<br>☆ ← ::    |
|    | MyAPTG :: New A<br>MyAPTG <no-reply-sistem@<br>to me *<br/>Registration for new account<br/>Email Address :<br/>Click the "Activate Account<br/>Activate Account<br/>If you are having trouble clic</no-reply-sistem@<br>                                                 | Account Registration Bkkd.gov.my> It via MyAPTG has been received. Y t* button to activate your MyAPTG a wing the "Activate Account" button                                                           | MyAPTG                                                                                                    | sing the button below. | 9:45AM (O minutes ago)  | ⊕ Ľ<br>☆ ← :     |
|    | MyAPTG :: New A<br>MyAPTG <no-reply-sistem<br>to me *<br/>Registration for new account<br/>Email Address :<br/>Click the "Activate Account<br/>Activate Account<br/>If you are having trouble click<br/>https://myaptg.kkd.gov.my/si</no-reply-sistem<br>                 | Account Registration  Bkkd.gov.my> It via MyAPTG has been received. Y  t" button to activate your MyAPTG a  king the "Activate Account" button  jgnup-verify.pbp?kod=                                 | I Inbox ×<br>MyAPTG<br>You can now activate your account u<br>account.                                    | sing the button below. | 9:45AM (O minutes ago)  |                  |
|    | MyAPTG :: New A<br>MyAPTG <no-reply-sistem<br>to me =<br/>Registration for new account<br/>Email Address :<br/>Click the "Activate Account<br/>I you are having trouble clice<br/>https://myapig.kkd.gov.my/si</no-reply-sistem<br>                                       | Account Registration Bikkd.gov.my> It via MyAPTG has been received. Y tt button to activate your MyAPTG a                                                                                             | MyAPTG<br>You can now activate your account u<br>account.                                                 | sing the button below. | 9:45AM (O minutes ago)  | - ⊕ 12<br>☆ ← :: |
|    | MyAPTG :: New A<br>MyAPTG <no-reply-sistem®<br>to me *<br/>Registration for new account<br/>Email Address :<br/>Click the "Activate Account<br/>Activate Account<br/>If you are having trouble clic<br/>https://myaptg.kkd.gov.my/su</no-reply-sistem®<br>                | Account Registration Bkkd.gov.my> It via MyAPTG has been received. Y It button to activate your MyAPTG a sking the "Activate Account" button ignup-verify.php?kod=                                    | 1 Inbox ×<br><b>MyAPTG</b><br>You can now activate your account u<br>account.                             | sing the button below. | 9:45 AM (0 minutes ago) | - ⊕ [2<br>☆ ← :  |
|    | MyAPTG :: New A<br>MyAPTG <no-reply-sistem@<br>to me *<br/>Registration for new account<br/>Email Address :<br/>Click the "Activate Account<br/>If you are having trouble click<br/>https://myapig.kkd.gov.my/sig</no-reply-sistem@<br>                                   | Account Registration Bkkd.gov.my> It via MyAPTG has been received. Y t* button to activate your MyAPTG a king the "Activate Account" button ignup-verify.php?kod=                                     | 1 Inbox x<br>MyAPTG<br>You can now activate your account u<br>account.                                    | sing the button below. | 9:45AM (O minutes ago)  | ⊕<br>☆ ~         |
|    | MyAPTG :: New /<br>MyAPTG <no-reply-sistem®<br>to me *<br/>Registration for new account<br/>Email Address :<br/>Click the "Activate Account<br/>If you are having trouble clic<br/>https://myaptg.kkd.gov.my/si</no-reply-sistem®<br>                                     | Account Registration Bkkd.gov.my> It via MyAPTG has been received. Y It via MyAPTG has been received. Y It button to activate your MyAPTG a thing the "Activate Account" button ignup-verify.php?kod= | MyAPTG                                                                                                    | sing the button below. | 9:45 AM (O minutes ago) | - ⊕<br>☆ ←       |
|    | MyAPTG :: New A<br>MyAPTG <no-reply-sistem<br>to me *<br/>Registration for new account<br/>Email Address :<br/>Click the "Activate Account<br/>If you are having trouble clich<br/>https://myaptg.kkd.gov.my/sp</no-reply-sistem<br>                                      | Account Registration  Bkkd.gov.my> It via MyAPTG has been received. Y  t" button to activate your MyAPTG a  t" button to activate Account" button ignue-verify.php?kod=                               | Number of the link provided below to proc                                                                 | sing the button below. | 9:45AM (O minutes ago)  |                  |
|    | MyAPTG :: New A<br>MyAPTG <no-reply-sistem<br>to me *<br/>Registration for new account<br/>Email Address :<br/>Click the "Activate Account<br/>If you are having trouble clic<br/>https://myapig.kkd.gov.my/si</no-reply-sistem<br>                                       | Account Registration Bikkd.gov.my> It via MyAPTG has been received. Y t* button to activate your MyAPTG a t* button to activate Account* button ignup-verify.php?kod=                                 | I Inbox x  MyAPTG You can now activate your account u account.  n, use the link provided below to proc    | sing the button below. | 9:45AM (O minutes ago)  |                  |
|    | MyAPTG :: New //<br>MyAPTG <no-reply-sistem®<br>to ms *<br/>Registration for new account<br/>Email Address :<br/>Click the "Activate Account<br/>I you are having trouble clic<br/>https://myapig.kkd.gov.my/si</no-reply-sistem®<br>                                     | Account Registration Bikkd.gov.my> It via MyAPTG has been received. Y It button to activate your MyAPTG a Sking the "Activate Account" button ignup-verify.php?kod= iorward                           | Inbox x      MyAPTG  You can now activate your account u account.  n, use the link provided below to proc | sing the button below. | 9:45AM (O minutes ago)  |                  |
|    | MyAPTG :: New /<br>MyAPTG <no-reply-sistem®<br>to me ~<br/>Registration for new account<br/>Email Address :<br/>Click the "Activate Account<br/>If you are having trouble clic<br/>https://myapig.kkd.gov.my/si</no-reply-sistem®<br>                                     | Account Registration<br>@kkd.gov.my><br>It via MyAPTG has been received. Y<br>t" button to activate your MyAPTG a<br>sking the "Activate Account" button<br>ignup-verify.php?kod=                     | 1 Inbox × MyAPTG You can now activate your account u account.                                             | sing the button below. | 9:45 AM (0 minutes ago) | - ⊕ [2<br>☆ ← :  |
|    | MyAPTG :: New //<br>MyAPTG <no-reply-sistem@<br>to me *<br/>Registration for new account<br/>Email Address :<br/>Click the "Activate Account<br/>If you are having trouble click<br/>https://myaptg.kkd.gov.my/si</no-reply-sistem@<br>                                   | Account Registration @kkd.gov.my> It via MyAPTG has been received. Y t* button to activate your MyAPTG a t* button to activate Account* button ignup-verify.php?kod= forward                          | I Inbox ×  MyAPTG You can now activate your account u account.  n, use the link provided below to proc    | sing the button below. | 9:45AM (0 minutes ago)  | - ⊕ 12<br>☆ ← :  |
|    | MyAPTG :: New A<br>MyAPTG <no-reply-sistem<br>to me *<br/>Registration for new account<br/>Email Address :<br/>Click the "Activate Account<br/>If you are having trouble clic<br/>https://myapig.kkd.gov.my/si</no-reply-sistem<br>                                       | Account Registration @kkd.gov.my> It via MyAPTG has been received. Y t* button to activate your MyAPTG a t* button to activate Account* button ignue-verify.bbo?kod= iorward                          | NyAPTG                                                                                                    | ing the button below.  | 9:45AM (O minutes ago)  |                  |
|    | MyAPTG :: New A<br>MyAPTG <no-reply-sistem<br>to me *<br/>Registration for new account<br/>Email Address :<br/>Click the "Activate Account<br/>If you are having trouble clic<br/>https://myapig.kkd.gov.my/si</no-reply-sistem<br>                                       | Account Registration @kkd.gov.my> It via MyAPTG has been received. Y  t* button to activate your MyAPTG a  t* button to activate your MyAPTG a  circuard                                              | 1 Inbox x MyAPTG You can now activate your account u account.                                             | sing the button below. | 9:45AM (O minutes ago)  |                  |
|    | MyAPTG :: New /<br>MyAPTG <no-reply-sistem®<br>to me *<br/>Registration for new account<br/>Email Address :<br/>Click the "Activate Account<br/>Activate Account<br/>If you are having trouble clic<br/>https://myaptg.kkd.gov.my/sli<br/>( Reply )</no-reply-sistem®<br> | Account Registration @kkd.gov.my> It via MyAPTG has been received. Y t* button to activate your MyAPTG a t* button to activate Account* button ignup-verify.php?kods corward                          | I Inbox ×  MyAPTG You can now activate your account u account.                                            | ing the button below.  | 9:45 AM (0 minutes ago) | - ⊕ [2<br>☆ ← :  |
|    | MyAPTG :: New //<br>MyAPTG <no-reply-sistem@<br>to me *<br/>Registration for new account<br/>Email Address :<br/>Click the "Activate Account<br/>Activate Account<br/>If you are having trouble clic<br/>https://myaptg.kkd.gov.my/sp</no-reply-sistem@<br>               | Account Registration @kkd.gov.my> It via MyAPTG has been received. Y t* button to activate your MyAPTG a t* button to activate Account* button ignup-verify.php?kod=                                  | NyAPTG                                                                                                    | sing the button below. | 9:45AM (0 minutes ago)  | - ⊕ 12<br>☆ ← :  |
|    | MyAPTG :: New //<br>MyAPTG <no-reply-sistem()<br>to me *<br/>Registration for new account<br/>Email Address :<br/>Click the "Activate Account<br/>If you are having trouble clic<br/>https://myapig.kkd.gov.my/si</no-reply-sistem()<br>                                  | Account Registration<br>@kkd.gov.my> It via MyAPTG has been received. Y  t* button to activate your MyAPTG a  t* button to activate Account* button ignue-verify.bbo?kod= iorward                     | NyAPTG                                                                                                    | ing the button below.  | 9:45AM (O minutes ago)  | - ⊕ Ľ<br>☆ ← :   |

| STEP | DESCRIPTION           |                                                                                                    |                            |               |              |
|------|-----------------------|----------------------------------------------------------------------------------------------------|----------------------------|---------------|--------------|
| 1.4  | After activating acco | ount, user can login to t                                                                                   | he system.                 |               |              |
|      | 2                     |                                                                                                    |                            |               | y f © 🚥      |
|      | Asia-Pacific Telecom  | nunity Research Grant                                                                                       |                            |               | Log In       |
|      |                       | LIST OF AVAILABLE APPLICATION                                                                               |                            |               |              |
|      |                       | NO APPLICATION TITLE                                                                                        | CATEGORY                   | STARTING DATE | CLOSING DATE |
|      |                       | 1 ICT Pilot Project Rural Area Kategory 1                                                                   | EBCJ1                      | 21-06-2023    | 31-08-2023   |
|      |                       | 2 ICT Pilot Project Rural Area Kategory 2                                                                   | EBCJ2                      | 21-06-2023    | 31-08-2023   |
|      | SERVICE STATE         | 3 ICT Pilot Project Rural Area                                                                              | EBC-C                      | 21-06-2023    | 31-08-2023   |
|      | MyAPTG                | Log                                                                                                    | into MyAPTG to make an app | lication      |              |
|      |                       |                                                                                                    |                            |               |              |
|      |                       | Log in to start<br>Email<br>Password<br>Eog m<br>Log m<br>Log m<br>Log m<br>Don't have an account? Begister | nunity                     |               |              |
|      |                       |                                                                                                    |                            |               |              |

| STEP | DESCRIPTIC                           | N       |                                            |            |                                |                 |             |                |             |                |           |
|------|--------------------------------------|---------|--------------------------------------------|------------|--------------------------------|-----------------|-------------|----------------|-------------|----------------|-----------|
| 1.5  | In the home p                        | age     | , to apply f                               | or ap      | plicati                        | ion, cl         | ick Aj      | pply l         | outton      | on requ        | ired      |
|      | Application A                        | \nn     | ouncemen                                   | it.        |                                |                 |             |                |             |                |           |
|      |                                      |         |                                            |            |                                |                 |             |                |             | y f 0          |           |
|      |                                      | ≡ As    | ia-Pacific Telecommunity                   | Research G | rant                           |                 |             |                |             |                | -         |
|      | MyAPTG<br>FAIO IZAAN                 |         | DRAFTED<br>APPLICATION<br><b>0</b>         |            | SUBMIT<br>APPLICAT<br><b>3</b> | TED<br>TON      |             |                |             |                |           |
|      | A Home                               |         | More info 会                                |            | More info                      | €               |             |                |             |                |           |
|      | New Application     Application List |         |                                            |            | LIST C                         | F AVAILA        | BLE APPL    | ICATION        |             |                |           |
|      | C Update Progress                    | NO      | APPLICATION TITLE                          | CATEGORY   | STARTING<br>DATE               | CLOSING<br>DATE | MINISTRY    | APT<br>LETTERS | APPLICATION | ACCOUNTING     | G ACTION  |
|      |                                      | 1       | ICT Pilot Project Rural Area<br>Kategory 1 | EBCJ1      | 21-06-2023                     | 31-08-2023      | View        | View           | View        | View           | APPLY     |
|      |                                      | 2       | ICT Pilot Project Rural Area<br>Kategory 2 | EBCJ2      | 21-06-2023                     | 31-08-2023      | View        | View           | View        | View           | APPLY     |
|      |                                      | 3       | ICT Pilot Project Rural Area               | EBC-C      | 21-06-2023                     | 31-08-2023      | View        | View           | View        | View           | APPLY     |
|      |                                      | 1       |                                            |            |                                | сис             | K VIEW BUTT | ON TO VIEW     | AND DOWNLO  | AD NECESSARY D | OCUMENTS  |
| 1.6  | F.11 . 11 1                          |         | · · · c                                    | <i>.</i>   | 1                              | 1. 1            | C           | 1              | 4 1 7       | <b>C1</b>      | 1 1       |
| 1.6  | Fill in all appl                     |         | 10n Inform                                 | ation      | and c                          | lick sa         | ave 10      | r each         | i tab. I    | hen, su        | ibmit the |
|      |                                      | ag      |                                            |            | statem                         | cm uc           | Clarat      | 1011.          |             |                |           |
|      | TITLE: ICT PILOT PROJEC              | CT RUR  | AL AREA                                    |            |                                |                 |             |                |             |                |           |
|      | Applicant Information                | Projec  | t Support Documen                          | t Agree    | ment                           | P BASIC IN      | ΕΟΡΜΑΤΙΟ    | DN             |             |                |           |
|      | Applicant Country*                   |         |                                            |            |                                | N DASIC IN      | ronnanc.    |                |             |                | \$        |
|      | Name                                 |         |                                            |            |                                |                 |             |                |             |                |           |
|      | FAIQ IZAAN                           |         |                                            |            |                                |                 |             |                |             |                |           |
|      | Organisation*                        |         |                                            |            |                                |                 |             |                |             |                |           |
|      | UNIVERSITI TEKNIKAL N                | /ALAYSI | A MELAKA                                   |            |                                |                 |             |                |             |                |           |
|      | Position*                            |         |                                            |            |                                |                 |             |                |             |                |           |
|      | LECTURER                             |         |                                            |            |                                |                 |             |                |             |                |           |
|      | Telephone*                           |         |                                            |            |                                |                 |             |                |             |                |           |
|      |                                      |         |                                            |            |                                |                 |             |                |             |                |           |
|      | Email<br>©gmail.com                  |         |                                            |            |                                |                 |             |                |             |                |           |
|      | Fax                                  |         |                                            |            |                                |                 |             |                |             |                |           |
|      | 012xxxxxxxx                          |         |                                            |            |                                |                 |             |                |             |                |           |
|      |                                      |         |                                            |            |                                |                 |             |                |             |                | Save      |
|      |                                      |         |                                            |            |                                |                 |             |                |             |                |           |
|      |                                      |         |                                            |            |                                |                 |             |                |             |                |           |
|      |                                      |         |                                            |            |                                |                 |             |                |             |                |           |

| TITLE: ICT PILOT PROJEC                                                                                                    | T RURAL AREA                                                                                                    |                                                                                                    |                                                                                                    |                                                                                                    |
|----------------------------------------------------------------------------------------------------|----------------------------------------------------------------------------------------------------|----------------------------------------------------------------------------------------------------|----------------------------------------------------------------------------------------------------|----------------------------------------------------------------------------------------------------|
| Applicant Information                                                                                                    | Project Support Docum                                                                                                    | ent Agreement                                                                                                    |                                                                                                    |                                                                                                    |
|                                                                                                    |                                                                                                    | 1                                                                                                    |                                                                                                    |                                                                                                    |
| Project Title*                                                                                                    |                                                                                                    | TITLE OF THE PROJECT                                                                                                    | AND SUMMARY OF THE PROJ                                                                            | ECT                                                                                                    |
| Enter Project Title                                                                                                    |                                                                                                    |                                                                                                    |                                                                                                    |                                                                                                    |
| Project Summary*                                                                                                    |                                                                                                    |                                                                                                    |                                                                                                    |                                                                                                    |
| Enter Project Summary                                                                                                    |                                                                                                    |                                                                                                    |                                                                                                    |                                                                                                    |
|                                                                                                    |                                                                                                    |                                                                                                    |                                                                                                    |                                                                                                    |
|                                                                                                    |                                                                                                    |                                                                                                    |                                                                                                    |                                                                                                    |
|                                                                                                    |                                                                                                    |                                                                                                    |                                                                                                    |                                                                                                    |
|                                                                                                    |                                                                                                    |                                                                                                    |                                                                                                    |                                                                                                    |
| Requested Amount (in U                                                                                                    | SD)*                                                                                                    | AMOUNT REQUESTED FOR                                                                                                    |                                                                                                    |                                                                                                    |
| \$ 1000.00                                                                                                    |                                                                                                    | AMOONT REQUESTED FOR                                                                                                    |                                                                                                    |                                                                                                    |
| Duration of Research                                                                                                    | <b>-</b> /                                                                                                    |                                                                                                    |                                                                                                    |                                                                                                    |
| From*                                                                                                    |                                                                                                    | PROJECT STARTING AI                                                                                                    | ID COMPLETION DATE                                                                                 |                                                                                                    |
| 27/06/2023                                                                                                    |                                                                                                    |                                                                                                    |                                                                                                    |                                                                                                    |
| То*                                                                                                    |                                                                                                    |                                                                                                    |                                                                                                    |                                                                                                    |
| 27/06/2023                                                                                                    |                                                                                                    |                                                                                                    |                                                                                                    |                                                                                                    |
|                                                                                                    |                                                                                                    |                                                                                                    |                                                                                                    |                                                                                                    |
| TITLE: ICT PILOT PROJEC                                                                                                    | T RURAL AREA                                                                                                    |                                                                                                    |                                                                                                    |                                                                                                    |
| TITLE: ICT PILOT PROJEC                                                                                                    | T RURAL AREA Project Support Docum                                                                                                    | aent Agreement                                                                                                    |                                                                                                    |                                                                                                    |
| TITLE: ICT PILOT PROJEC<br>Applicant Information<br>Upload Application For<br>Please upload Applicati                                                                                                    | T RURAL AREA Project Support Docum rm* on Form in PDF format                                                                                                    | nent Agreement                                                                                                    | UPLOAD NECESSARY<br>MAX SIZE PER FILE IS                                                           | DOCUMENTS IN PDF<br>10MB                                                                                    |
| TITLE: ICT PILOT PROJEC<br>Applicant Information<br>Upload Application Fc<br>Please upload Applicati<br>Choose file (Max: 10M                                                                                                    | T RURAL AREA Project Support Docum rm* on Form in PDF format IB)                                                                                                    | nent Agreement                                                                                                    | UPLOAD NECESSARY<br>MAX SIZE PER FILE IS                                                           | DOCUMENTS IN PDI<br>10MB<br>Brow                                                                            |
| TITLE: ICT PILOT PROJEC<br>Applicant Information<br>Upload Application For<br>Please upload Applicati<br>Choose file (Max: 10M<br>Upload Annex 1 (Please<br>Please upload Annex 1                                                                                                    | T RURAL AREA  Project Support Docum  rm* on Form in PDF format  B)  re provide your project our  n PDF format                                                                                                    | tine and implementation plan)*                                                                                                    | UPLOAD NECESSARY<br>MAX SIZE PER FILE IS                                                           | DOCUMENTS IN PDI<br>10MB<br>Brow                                                                            |
| TITLE: ICT PILOT PROJEC<br>Applicant Information<br>Upload Application For<br>Please upload Applicati<br>Choose file (Max: 10M<br>Upload Annex 1 (Please<br>Please upload Annex 1<br>Choose file (Max: 10M                                                                                                    | T RURAL AREA Project Support Docum rm* on Form in PDF format (B) Re provide your project out n PDF format (B)                                                                                                    | nent Agreement                                                                                                    | UPLOAD NECESSARY<br>MAX SIZE PER FILE IS                                                           | DOCUMENTS IN PDF<br>10MB Brow                                                                               |
| TITLE: ICT PILOT PROJEC<br>Applicant Information<br>Upload Application For<br>Please upload Applicati<br>Choose file (Max: 10M<br>Upload Annex 1 (Pleas<br>Please upload Annex 1<br>Choose file (Max: 10M<br>Upload Annex 2 (Pleas                                                                                                    | T RURAL AREA  Project Support Docum  rm* on Form in PDF format  B)  e provide your project our n PDF format  B)  e provide details on caree                                                                                                    | tine and implementation plan)*                                                                                                    | UPLOAD NECESSARY<br>MAX SIZE PER FILE IS<br>this project)*                                         | DOCUMENTS IN PDF<br>10MB Brow<br>Brow                                                                       |
| TITLE: ICT PILOT PROJEC<br>Applicant Information<br>Upload Application Fo<br>Please upload Applicati<br>Choose file (Max: 10M<br>Upload Annex 1 (Please<br>Please upload Annex 1 (V)<br>Upload Annex 2 (Please<br>Please upload Annex 2 (Please)                                                                                                    | T RURAL AREA  Project Support Docum  rm* DF form in PDF format  B  Provide your project out n PDF format  B  provide details on caree n PDF format                                                                                                    | tine and implementation plan)*                                                                                                    | UPLOAD NECESSARY<br>MAX SIZE PER FILE IS<br>this project)*                                         | DOCUMENTS IN PDI<br>10MB Brow                                                                               |
| TITLE: ICT PILOT PROJEC<br>Applicant Information<br>Upload Application For<br>Please upload Applicati<br>Choose file (Max: 10M<br>Upload Annex 1 (Please<br>Please upload Annex 1<br>Choose file (Max: 10M<br>Upload Annex 2 (Please<br>Please upload Annex 2<br>Choose file (Max: 10M)                                                                                                    | T RURAL AREA  Project Support Docum  rm* on Form in PDF format  B)  te provide your project out n PDF format  B)  te provide details on caree n PDF format  B)                                                                                                    | tline and implementation plan)*                                                                                                    | UPLOAD NECESSARY<br>MAX SIZE PER FILE IS<br>this project)*                                         | DOCUMENTS IN PDF<br>10MB Brow<br>Brow                                                                       |
| TITLE: ICT PILOT PROJECT<br>Applicant Information<br>Upload Application For<br>Please upload Applicati<br>Choose file (Max: 10M<br>Upload Annex 1 (Please<br>Please upload Annex 1 (Please<br>Please upload Annex 2 (Please<br>Please upload Annex 2 (Please<br>Upload Annex 3 (Please<br>Upload Annex 3 (Please                                                                                                    | T RURAL AREA  Project Support Docum  rm* on Form in PDF format  B) e provide your project our n PDF format  B) e provide details on caree n PDF format  B) e describe history, activitie                                                                                                    | ent Agreement<br>dine and implementation plan)*<br>rs and organisations of staffs involved in<br>es, facilities, number of employees and e                               | UPLOAD NECESSARY<br>MAX SIZE PER FILE IS<br>this project)*                                         | DOCUMENTS IN PDF<br>10MB Brow<br>Brow<br>Brow<br>he proposed project. Or                                    |
| TITLE: ICT PILOT PROJEC<br>Applicant Information<br>Upload Application For<br>Please upload Applicati<br>Choose file (Max: 10M<br>Upload Annex 1 (Pleas<br>Please upload Annex 1 (Pleas<br>Please upload Annex 2 (Pleas<br>Please upload Annex 2 (Pleas<br>Please upload Annex 3 (Pleas<br>sheet for each organiz<br>Please upload Annex 3 (Pleas                                                                                                    | TRURAL AREA  Project Support Docum  rm* DF form in PDF format  B  pop format  B  pop format  B  pop format  B  pop format  B  pop format B  pop format B  pop format B  pop format B  pop format B B B B B B B B B B B B B B B B B B B                                                                                                    | tline and implementation plan)*<br>rs and organisations of staffs involved in<br>es, facilities, number of employees and e                                               | UPLOAD NECESSARY<br>MAX SIZE PER FILE IS<br>this project)*<br>c of the organization involved in th | DOCUMENTS IN PDF<br>10MB Brow<br>Brow<br>Brow<br>he proposed project. Or                                    |
| TITLE: ICT PILOT PROJECT<br>Applicant Information<br>Upload Application For<br>Please upload Applicati<br>Choose file (Max: 10M<br>Upload Annex 1 (Pleas<br>Please upload Annex 1<br>Choose file (Max: 10M<br>Upload Annex 2 (Pleas<br>Please upload Annex 3<br>Choose file (Max: 10M                                                                                                    | T RURAL AREA  Project Support Docum  rm* on Form in PDF format  B)  e provide your project out n PDF format  B)  e provide details on caree n PDF format  B)  e describe history, activitiation or attach brochures; n PDF format  B)                                                                                                    | tine and implementation plan)*<br>rs and organisations of staffs involved in<br>es, facilities, number of employees and e                                                | UPLOAD NECESSARY<br>MAX SIZE PER FILE IS<br>this project)*<br>c of the organization involved in th | DOCUMENTS IN PDF<br>10MB Brow<br>Brow<br>be proposed project. Or<br>be proposed project. Or                 |
| TITLE: ICT PILOT PROJEC<br>Applicant Information<br>Upload Application For<br>Please upload Application<br>Choose file (Max: 10M<br>Upload Annex 1 (Please<br>Please upload Annex 2<br>Choose file (Max: 10M<br>Upload Annex 2 (Please<br>Please upload Annex 3<br>Choose file (Max: 10M<br>Upload Annex 3 (Please<br>sheet for each organiz<br>Please upload Annex 3<br>Choose file (Max: 10M                                                                                                    | T RURAL AREA  Project Support Docum  rm* on Form in PDF format  B)  e provide your project our n PDF format  B)  e provide details on caree n PDF format  B)  e describe history, activitiation or attach brochures; n PDF format  B) inting Form Here*                                                                                                    | ent Agreement<br>dine and implementation plan)*<br>rs and organisations of staffs involved in<br>es, facilities, number of employees and e                               | UPLOAD NECESSARY<br>MAX SIZE PER FILE IS<br>this project)"<br>c of the organization involved in th | DOCUMENTS IN PDF<br>10MB Brow<br>Brow<br>be proposed project. Or<br>Brow                                    |
| TITLE: ICT PILOT PROJECT         Applicant Information         Upload Application For         Please upload Application For         Choose file (Max: 10M         Upload Annex 1 (Please         Please upload Annex 1 (Max: 10M         Upload Annex 2 (Please         Please upload Annex 2 (Please         Please upload Annex 3 (Please         Sheet for each organiz         Please upload Annex 3 (Please         Sheet for each organiz         Please upload Annex 3 (Please         Sheet for each organiz         Please upload Annex 3 (Please         Sheet for each organiz         Please upload Annex 3 (Please         Sheet for each organiz         Please upload Annex 4         Please upload Annex 3 (Please         Sheet for each organiz         Please upload Annex 4         Please upload Annex 5         Please upload Annex 7         Diase upload Detailed Accord         Please upload Detailed Accord | TRURAL AREA  Project Support Docum  rm* on Form in PDF format  B)  e provide your project out n PDF format  B)  e describe history, activiti ation or attach brochures; n PDF format  B)  e describe history, activitie attach brochures; n PDF format  B)  e description of Budget in PD  e deget in PD  e deget  | tine and implementation plan)* rs and organisations of staffs involved in es, facilities, number of employees and e p* F format                                          | UPLOAD NECESSARY<br>MAX SIZE PER FILE IS<br>this project)*<br>c of the organization involved in th | DOCUMENTS IN PDF<br>10MB Brow<br>Brow<br>Brow<br>he proposed project. On<br>Brow                            |
| TITLE: ICT PILOT PROJECT<br>Applicant Information<br>Upload Application For<br>Please upload Applicati<br>Choose file (Max: 10M<br>Upload Annex 1 (Pleas<br>Please upload Annex 1<br>Choose file (Max: 10M<br>Upload Annex 2 (Pleas<br>Please upload Annex 3<br>Choose file (Max: 10M<br>Upload Annex 3<br>Choose file (Max: 10M<br>Upload Detailed Accor<br>Please upload Detailed<br>Choose file (Max: 10M                                                                                                    | T RURAL AREA  Project Support Docum  rm* on Form in PDF format  B)  e provide your project out n PDF format  B)  e describe history, activitia ation or attach brochures. n PDF format  B)  e description of Budget in PD  B)  B)  B)                                                                                                    | tine and implementation plan)* rs and organisations of staffs involved in es, facilities, number of employees and e * F format                                           | UPLOAD NECESSARY<br>MAX SIZE PER FILE IS<br>this project)*                                         | DOCUMENTS IN PDF<br>10MB Brow<br>Brow<br>he proposed project. Or<br>be proposed project. Or<br>Brow         |
| TITLE: ICT PILOT PROJECT<br>Applicant Information<br>Upload Application For<br>Please upload Applicati<br>Choose file (Max: 10M<br>Upload Annex 1 (Pleas<br>Please upload Annex 2<br>Choose file (Max: 10M<br>Upload Annex 2 (Pleas<br>Please upload Annex 3<br>Choose file (Max: 10M<br>Upload Annex 3 (Pleas<br>sheet for each organiz<br>Please upload Annex 3<br>Choose file (Max: 10M<br>Upload Detailed Accoo<br>Please upload Detailed<br>Choose file (Max: 10M                                                                                                    | T RURAL AREA  Project Support Docum  rm* on Form in PDF format  B) e provide your project our n PDF format  B) e provide details on caree n PDF format  B) e describe history, activitiation or attach brochures; n PDF format  B) enting Form Here* Description of Budget in PD  B) ment Here                                                                                                    | tine and implementation plan)* rs and organisations of staffs involved in es, facilities, number of employees and e * F format                                           | UPLOAD NECESSARY<br>MAX SIZE PER FILE IS<br>this project)*                                         | DOCUMENTS IN PDF<br>10MB Brow<br>Brow<br>be proposed project. Or<br>Brow<br>be proposed project. Or<br>Brow |
| TITLE: ICT PILOT PROJECT         Applicant Information         Upload Application For         Please upload Applicati         Choose file (Max: 10M         Upload Annex 1 (Please         Please upload Annex 2 (Please         Please upload Annex 2 (Please         Please upload Annex 2 (Please         Please upload Annex 3 (Please         Sheet for each organize         Please upload Annex 3 (Please         Sheet for each organize         Please upload Annex 3 (Please         Please upload Annex 3 (Please         Please upload Annex 3 (Please         Sheet for each organize         Please upload Annex 3 (Please         Please upload Annex 4 (Please)         Please upload Annex 5 (Please)         Please upload Support Docume         Please upload Support                                                                                                    | TRURAL AREA  Project Support Docum  rm* on Form in PDF format  B)  e provide your project out n PDF format  B)  e describe history, activiti ation or attach brochures; n PDF format  B)  e describe n Here* Description of Budget in PD  B)  ment Here Document in PDF format (Op                                                                                                    | tline and implementation plan)* rs and organisations of staffs involved in es, facilities, number of employees and e y* F format stional)                                | UPLOAD NECESSARY<br>MAX SIZE PER FILE IS<br>this project)*<br>c of the organization involved in th | DOCUMENTS IN PDF<br>10MB Brow<br>Brow<br>be proposed project. On<br>Brow<br>be proposed project. On<br>Brow |
| TITLE: ICT PILOT PROJECT<br>Applicant Information<br>Upload Application For<br>Please upload Applicati<br>Choose file (Max: 10M<br>Upload Annex 1 (Please<br>Please upload Annex 2<br>Choose file (Max: 10M<br>Upload Annex 2 (Please<br>Please upload Annex 3<br>Upload Annex 3 (Please<br>sheet for each organiz<br>Please upload Annex 3<br>Choose file (Max: 10M<br>Upload Detailed Account<br>Please upload Detailed<br>Choose file (Max: 10M<br>Upload Support Documt<br>Please upload Support                                                                                                    | T RURAL AREA  Project Support Docum  rm* on Form in PDF format  B)  e provide your project out n PDF format  B)  e describe history, activitiation or attach brochures; n PDF format  B)  e description of Budget in PD  B)  ment Here* Document in PDF format (0)  B)                                                                                                    | tine and implementation plan)* rs and organisations of staffs involved in es, facilities, number of employees and e * F format stional)                                  | UPLOAD NECESSARY<br>MAX SIZE PER FILE IS<br>this project)*<br>c of the organization involved in th | DOCLIMENTS IN PDF<br>10MB Brow<br>Brow<br>Brow<br>he proposed project. On<br>Brow<br>Brow                   |
| TITLE: ICT PILOT PROJEC<br>Applicant Information<br>Upload Application For<br>Please upload Application<br>Choose file (Max: 10M<br>Upload Annex 1 (Please<br>Please upload Annex 2<br>Choose file (Max: 10M<br>Upload Annex 2 (Please<br>Please upload Annex 3<br>Choose file (Max: 10M<br>Upload Annex 3 (Please<br>sheet for each organiz<br>Please upload Annex 3<br>Choose file (Max: 10M<br>Upload Detailed Accoor<br>Please upload Detailed<br>Choose file (Max: 10M<br>Upload Support Docu<br>Please upload Support<br>Choose file (Max: 10M                                                                                                    | T RURAL AREA  Project Support Docum  rm* on Form in PDF format  B)  e provide your project our n PDF format  B)  e provide details on caree n PDF format  B)  e describe history, activitiation or attach brochures; n PDF format  B)  mtning Form Here* Description of Budget in PD  B) ment Here Document in PDF format (0)  B)                                                                                                    | tine and implementation plan)*  tine and implementation plan)*  rs and organisations of staffs involved in es, facilities, number of employees and e  f format  ptional) | UPLOAD NECESSARY<br>MAX SIZE PER FILE IS<br>this project)*                                         | DOCUMENTS IN PDF<br>10MB Brow<br>Brow<br>Brow<br>he proposed project. On<br>Brow<br>Brow                    |
| TITLE: ICT PILOT PROJEC<br>Applicant Information<br>Upload Application For<br>Please upload Application<br>Choose file (Max: 10M<br>Upload Annex 1 (Please<br>Please upload Annex 2<br>Choose file (Max: 10M<br>Upload Annex 2 (Please<br>Please upload Annex 2<br>Choose file (Max: 10M<br>Upload Annex 3 (Please<br>sheet for each organize<br>Please upload Annex 3<br>Choose file (Max: 10M<br>Upload Detailed Accord<br>Please upload Detailed<br>Choose file (Max: 10M<br>Upload Support Docurd<br>Please upload Support<br>Choose file (Max: 10M                                                                                                    | T RURAL AREA  Project Support Docum  rm* on Form in PDF format  B)  e provide your project out n PDF format  B)  e provide details on caree n PDF format  B)  e describe history, activitia ation or attach brochures; n PDF format  B)  attach brochures; n PDF format  B)  attach brochures; n PDF format  B)  attach brochures; n PDF format  B)  attach brochures; n PDF format  B)  attach brochures; n PDF format  B)  attach brochures; n PDF format  B)  backed attach brochures; n PDF format  B)  attach brochures; n PDF format  B)  attach brochures; n PDF format  B)  attach brochures; n PDF format  B)  attach brochures; n PDF format  B)  attach brochures; n PDF format  B)  attach brochures; n PDF format  B)  attach brochures; n PDF format  B)  backed attach brochures; n PDF format  B)  backed attach brochures; N POF format  B)  backed attach brochures; N POF format  B)  backed attach brochures; N POF format  B)  backed attach brochures; N POF format  B)  backed attach brochures; N POF format  B)  backed attach brochures; N POF format  B)  backed attach brochures; N POF format  B)  backed attach brochures; N POF format  B)  backed attach brochures; N POF format  B)  backed attach brochures; N POF format  B)  backed attach brochures; N POF format  B)  backed attach brochures; N POF format  B)  Backed attach brochures; N POF format  B)  Backed attach brochures; N POF format  B)  Backed attach brochures; N POF format  B)  Backed attach brochures; N POF format B)  Backed attach | tent Agreement dine and implementation plan)* rs and organisations of staffs involved in es, facilities, number of employees and e * F format otional)                   | UPLOAD NECESSARY<br>MAX SIZE PER FILE IS<br>this project)*<br>c of the organization involved in th | DOCUMENTS IN PDF<br>10MB Brow<br>Brow<br>Brow<br>he proposed project. On<br>Brow<br>Brow<br>Brow            |

| STEP | DESCRIPTIO                                                                                                    | ON                                                                                                    |                                                                                   |                                       |                                                     |                                                             |                                                                                                    |                              |
|------|----------------------------------------------------------------------------------------------------|----------------------------------------------------------------------------------------------------|-----------------------------------------------------------------------------------|---------------------------------------|-----------------------------------------------------|-------------------------------------------------------------|----------------------------------------------------------------------------------------------------|------------------------------|
|      | MyAPTG<br>FAIQ IZAAN<br>Meriden Constraints<br>Meriden Constraints<br>Meriden Co | Asia-Pacific Telecommunity Research CREATE NEW APPLICATION TITLE: ICT PILOT PROJECT RURAL AREA Applicant Information Project Support Do     Thereby confirm that the details prov     I also authorise | Grant Cument Agreeme vided are accurate a the disclosure of th ementerian Komunik | nt<br>nd consent to<br>is information | ) their use by the Minis<br>to the Asia-Pacific Tel | try of Communications an<br>ecommunity (APT).<br>Save Draft | d Digital Malaysia.<br>8: Review Submit                                                                                                    |                              |
| 1.7  | Check the <b>ap</b> is an update r                                                                                                    | plication status for<br>regarding the applic                                                                                                    | r any u<br>cation.                                                                | pdate                                 | e. Email                                            | will be se                                                  | ent to us                                                                                                    | er if there                  |
|      |                                                                                                    | ≡ Asia-Pacific Telecommunity Researc                                                                                                    | h Grant                                                                           |                                       |                                                     |                                                             | ¥ f (                                                                                                    | •                            |
|      | MyAPTG                                                                                                    |                                                                                                    |                                                                                   |                                       |                                                     |                                                             | LAST UPDATE                                                                                                    | ACTION                       |
|      | FAIQ IZAAN                                                                                                    | Studies on Using VTOL in Shipping Busines     in Malaysia                                                                                                    | EBCJ1 Category                                                                    | Document                              | Waiting Ministry<br>Approval                        | NO NOTES                                                    | 22-Jun-23 15:07<br>PM                                                                                                    | Edit<br>Application          |
|      | Application List     Update Progress                                                                                                    | 2 Monitoring Algae Bloom for Food Security<br>in Malaysia                                                                                                    | EBCJ1 Category<br>1                                                               | Document                              | Rejected by Ministry                                | Similar project title has<br>been taken                     | 22-Jun-23 10:30<br>AM                                                                                                    |                              |
| 1.8  | If user need t                                                                                                    | o edit their submitt                                                                                                    | ed appl                                                                           | icatio                                | on click                                            | on the <b>E</b>                                             | lit Ann                                                                                                    | lication                     |
| 1.0  | button.                                                                                                    |                                                                                                    |                                                                                   | Icath                                 | JII, CHCK                                           |                                                             | f⊚, with the second second se |                              |
|      |                                                                                                    |                                                                                                    | Grant                                                                             |                                       |                                                     |                                                             |                                                                                                    | -                            |
|      | MyAPTG                                                                                                    |                                                                                                    | AF                                                                                | PLIED                                 | APPLICATIO                                          | N                                                           |                                                                                                    |                              |
|      | FAIQ IZAAN                                                                                                    | NO         APPLICATION           1         Studies on Using VTOL in Shipping Business<br>in Malaysia                                                                                                   | CATEGORY<br>EBCJ1 Category<br>1                                                   | DOCUMENT<br>Document                  | STATUS<br>Waiting Ministry<br>Approval              | NOTES                                                       | LAST UPDATE A<br>22-Jun-23 15:07<br>PM                                                                                                    | CTION<br>Edit<br>Application |
|      | New Application     Application List     Update Progress                                                                                                    | 2 Monitoring Algae Bloom for Food Security<br>in Malaysia                                                                                                    | EBCJ1 Category<br>1                                                               | Document                              | Rejected by Ministry                                | Similar project title has<br>been taken                     | 22-Jun-23 10:30<br>AM                                                                                                    |                              |
|      |                                                                                                    |                                                                                                    |                                                                                   |                                       |                                                     |                                                             |                                                                                                    |                              |

| 1.0  | DESCRIPTION                                                                                                    | JN                                                                                                    |                                                                                                    |                                        |                                                                              |                                                                   |                                                                                                    |                               |
|------|----------------------------------------------------------------------------------------------------|----------------------------------------------------------------------------------------------------|----------------------------------------------------------------------------------------------------|----------------------------------------|------------------------------------------------------------------------------|-------------------------------------------------------------------|----------------------------------------------------------------------------------------------------|-------------------------------|
| 1.9  | If the applica                                                                                                    | tion has been ret                                                                                                    | urned and                                                                                                    | d nee                                  | ds amen                                                                      | dment, a                                                          | n email                                                                                                    | will be                       |
|      | sent to the ap                                                                                                    | plicant. Applicat                                                                                                    | nts can cl                                                                                                    | neck 1                                 | the <b>notes</b>                                                             | column c                                                          | n what                                                                                                    | needs to                      |
|      | change. Then                                                                                                    | , make changes                                                                                                    | by clickii                                                                                                    | ng on                                  | the Edit                                                                     | Applicat                                                          | ion butt                                                                                                    | on.                           |
|      | L C                                                                                                    |                                                                                                    |                                                                                                    | C                                      |                                                                              |                                                                   |                                                                                                    |                               |
|      |                                                                                                    |                                                                                                    |                                                                                                    |                                        |                                                                              |                                                                   | ¥ f                                                                                                    | 0 🗖                           |
|      |                                                                                                    |                                                                                                    | search Grant                                                                                                    |                                        |                                                                              |                                                                   |                                                                                                    |                               |
|      |                                                                                                    |                                                                                                    |                                                                                                    |                                        |                                                                              | 201                                                               |                                                                                                    |                               |
|      | MyAPTG                                                                                                    |                                                                                                    | F                                                                                                    | APPLIEL                                |                                                                              |                                                                   |                                                                                                    | 1071011                       |
|      | FAIQ IZAAN                                                                                                    | 1 Studies on Using VTOL in Shipping                                                                                                    | EBCJ1                                                                                                    | Document                               | Application Need                                                             | Need Amendment:                                                   | 26-Jun-23 09:30                                                                                                    | Edit                          |
|      | A Home                                                                                                    | Business in Malaysia                                                                                                    | Category 1                                                                                                    |                                        | Amendment                                                                    | - Update Annex 2<br>document<br>- Update Annex 3                  | АМ                                                                                                    | Application                   |
|      | Application List                                                                                                    |                                                                                                    |                                                                                                    |                                        |                                                                              | document<br>- Update Accounting                                   |                                                                                                    |                               |
|      | C Update Progress                                                                                                    | 2 Monitoring Algae Bloom for Food                                                                                                    | EBCJ1                                                                                                    | Document                               | Rejected by Ministry                                                         | document<br>Similar project title has                             | 22-Jun-23 10:30                                                                                                    |                               |
|      |                                                                                                    | Security in Malaysia                                                                                                    | Category 1                                                                                                    | Document                               |                                                                              | been taken                                                        | AM                                                                                                    |                               |
|      |                                                                                                    | 1                                                                                                    |                                                                                                    |                                        |                                                                              |                                                                   |                                                                                                    |                               |
|      |                                                                                                    |                                                                                                    |                                                                                                    |                                        |                                                                              |                                                                   |                                                                                                    |                               |
|      |                                                                                                    |                                                                                                    |                                                                                                    |                                        |                                                                              |                                                                   |                                                                                                    |                               |
|      |                                                                                                    |                                                                                                    |                                                                                                    |                                        |                                                                              |                                                                   |                                                                                                    |                               |
|      |                                                                                                    |                                                                                                    |                                                                                                    |                                        |                                                                              |                                                                   |                                                                                                    |                               |
| 1 10 | If application                                                                                                    | has been rejecte                                                                                                    | d the sta                                                                                                    | atus v                                 | vill he se                                                                   | t to <b>Rejec</b>                                                 | ted                                                                                                    |                               |
| 1.10 |                                                                                                    | i nus seen rejeek                                                                                                    | a, the ste                                                                                                    | itus (                                 |                                                                              |                                                                   | icu.                                                                                                    |                               |
|      |                                                                                                    |                                                                                                    |                                                                                                    |                                        |                                                                              |                                                                   |                                                                                                    |                               |
|      |                                                                                                    |                                                                                                    |                                                                                                    |                                        |                                                                              |                                                                   |                                                                                                    |                               |
|      |                                                                                                    |                                                                                                    |                                                                                                    |                                        |                                                                              |                                                                   |                                                                                                    |                               |
|      |                                                                                                    |                                                                                                    |                                                                                                    |                                        |                                                                              |                                                                   |                                                                                                    |                               |
|      |                                                                                                    | ≡ Asia-Pacific Telecommunity Re                                                                                                    | search Grant                                                                                                    |                                        |                                                                              |                                                                   | ¥ f @                                                                                                    | -                             |
|      |                                                                                                    | ≡ Asia-Pacific Telecommunity Re                                                                                                    | search Grant                                                                                                    |                                        |                                                                              |                                                                   | <b>⊻ f</b> @                                                                                                    | •                             |
|      | муарты                                                                                                    | ≡ Asia-Pacífic Telecommunity Re                                                                                                    | search Grant                                                                                                    | PPLIED                                 | APPLICATIC                                                                   | PN                                                                | <b>У f</b> @                                                                                                    | •                             |
|      | MyAPIG<br>FAIQ IZAAN                                                                                                    | ■ Asia-Pacific Telecommunity Re<br>NO APPLICATION                                                                                                    | search Grant                                                                                                    | PPLIED                                 | APPLICATIC<br>status                                                         | NOTES                                                             | ¥ f @                                                                                                    | ACTION                        |
|      | MyAPTG<br>FAIQ IZAAN                                                                                                    | <ul> <li>Asia-Pacific Telecommunity Re</li> <li>No APPLICATION         <ol> <li>Studies on Using VTOL in Shipping in Malaysia</li> </ol> </li> </ul>                                                                                      | search Grant A CATEGORY Usiness EBC/1 Category 1                                                                                                    | PPLIED<br>DOCUMENT<br>DOCUMENT         | APPLICATIC<br>status<br>Walting Ministry<br>Approval                         | N<br>NOTES                                                        | <ul> <li>✓ f @</li> <li>LAST UPDATE</li> <li>22-Jun-23 15:07</li> <li>PM</li> </ul>                                        | Action<br>Application         |
|      | MyAPTG<br>FAIQ IZAAN<br># Home<br>• New Application                                                                                                    | <ul> <li>Asia-Pacific Telecommunity Re</li> <li>NO APPLICATION</li> <li>1 Studies on Using VTOL in Shipping<br/>in Malaysia</li> <li>2 Monitoring Algae Bloom for Food S</li> </ul>                                                       | Search Grant CATEGORY Usuiness EBC/I Category 1 EBC/I Category EBC/I Category                                                                                                    | PPLIED<br>Document<br>Document         | APPLICATIC<br>starus<br>Waiting Ministry<br>Approval<br>Rejected by Ministry | NO NOTES<br>Similar project title has                             | <b>LAST UPDATE</b><br>22-Jun-23 15:07<br>PM<br>22-Jun-23 0:30                                                              | ACTION<br>Edit<br>Application |
|      | MyAPTG<br>FAIQ IZAAN<br>Me Home<br>Me New Application<br>Me Application List<br>Update Progress                                                                                                    | <ul> <li>Asia-Pacific Telecommunity Re</li> <li>No APPLICATION         <ul> <li>Studies on Using VTOL in Shipping in Malaysia</li> <li>Monitoring Algae Bloom for Food S in Malaysia</li> </ul> </li> </ul>                               | search Grant A CATEGORY Ausiness EEC/1 Category 1 ecurity EBC/1 Category 1                                                                                                    | PPLIED<br>Document<br>Document         | APPLICATIC<br>status<br>Walting Ministry<br>Approval<br>Rejected by Ministry | N<br>NOTES<br>NO NOTES<br>Similar project title has<br>been taken | <ul> <li>✓ f (2)</li> <li>LAST UPDATE</li> <li>22-Jun-23 10:30<br/>AM</li> </ul>                                           | ACTION<br>Edit<br>Application |
|      | WAPIG         FAIQ IZAAN         Image: A state of the state of the state of                                                                                                    | <ul> <li>Asia-Pacific Telecommunity Re</li> <li>No APPLICATION         <ul> <li>Studies on Using VTOL in Shipping in Malaysia</li> <li>Monitoring Algae Bloom for Food S in Malaysia</li> </ul> </li> </ul>                               | search Grant CATEGORY Lusiness EBCJ1 Category 1 scurity EBCJ1 Category 1                                                                                                    | PPLIED<br>Document<br>Document         | APPLICATIC<br>status<br>Walting Ministry<br>Approval<br>Rejected by Ministry | NO NOTES<br>Similar project title has<br>peen taken               | <ul> <li>✓ f @</li> <li>LAST UPDATE</li> <li>22-Jun-23 15:07</li> <li>PM</li> <li>22-Jun-23 10:30</li> <li>AM</li> </ul>   | ACTION<br>Edit<br>Application |
|      | MyAPTG<br>FAIQ IZAAN<br># Home<br>Mew Application<br>B Application List<br>C Update Progress                                                                                                    | <ul> <li>Asia-Pacific Telecommunity Res</li> <li>NO APPLICATION         <ol> <li>Studies on Using VTOL in Shipping<br/>in Malaysia</li> <li>Monitoring Algae Bloom for Food S<br/>in Malaysia</li> </ol> </li> </ul>                      | search Grant CATEGORY Usiness EBC/I Category 1 scurity EBC/I Category 1                                                                                                    | PPLIED<br>Document<br>Document         | APPLICATIC<br>status<br>Waiting Ministry<br>Approval<br>Rejected by Ministry | NO NOTES<br>Similar project title has<br>been taken               | <ul> <li>✓ € (2)</li> <li>LAST UPDATE</li> <li>22-Jun-23 15:07</li> <li>PM</li> <li>22-Jun-23 10:30</li> <li>AM</li> </ul> | ACTION<br>KdR<br>Application  |
|      | MyAPTG<br>MyAPTG<br>FAIQ IZAAN<br>FAIQ IZAAN<br>FAIQ IZAAN<br>Marking<br>Home<br>Marking<br>Multiplication<br>Marking<br>Multiplication List<br>Multiplicate Progress                                                                                                    | <ul> <li>Asia-Pacific Telecommunity Res</li> <li>NO APPLICATION         <ol> <li>Studies on Using VTOL in Shipping in Malaysia</li> <li>Monitoring Algae Bloom for Food S</li> <li>I</li> </ol> </li> </ul>                               | search Grant A CATEGORY Ausiness EBC/1 Category 1 Security EBC/1 Category 1                                                                                                    | PPLIED<br>DOCUMENT<br>Document         | APPLICATIC<br>status<br>Walting Ministry<br>Approval<br>Rejected by Ministry | N ONTES<br>NO NOTES<br>Similar project title has<br>been taken    | <ul> <li>✓ f (°</li> <li>LAST UPDATE</li> <li>22-Jun-23 15:07</li> <li>PM</li> <li>22-Jun-23 10:30</li> <li>AM</li> </ul>  | ACTION<br>Edit<br>Application |
|      | WyAPIG<br>MyAPIG<br>FAIQ IZAAN<br>Mew Application<br>Mew Application<br>Mew Applica                                                                                                    | <ul> <li>Asia-Pacific Telecommunity Re</li> <li>NO APPLICATION         <ul> <li>Studies on Using VTOL in Shipping in Malaysia</li> <li>Monitoring Algae Bloom for Food S in Malaysia</li> </ul> </li> </ul>                               | search Grant CATEGORY Lusiness EBCJ1 Category 1 scurity EBCJ1 Category 1                                                                                                    | PPLIED<br>DOCUMENT<br>Document         | APPLICATIC<br>status<br>Weiting Ministry<br>Approval<br>Rejected by Ministry | NO NOTES<br>Similar project title has<br>been taken               | <ul> <li>✓ f (a)</li> <li>LAST UPDATE</li> <li>22-Jun-23 15:07</li> <li>PM</li> <li>22-Jun-23 10:30</li> <li>AM</li> </ul> | ACTION<br>Edit<br>Application |
|      | WAPTG         FAIQ IZAAN         Image: A polication tist         Image: A polication tist         Image: A policatitist                                                                                                    | <ul> <li>Asia-Pacific Telecommunity Ref</li> <li>APPLICATION         <ul> <li>Studies on Using VTOL in Shipping in Malaysia</li> <li>Monitoring Algae Bloom for Food S in Malaysia</li> </ul> </li> </ul>                                 | search Grant CATEGORY Itusiness EBC/I Category 1 EBC/I Category 1                                                                                                    | PPLIED<br>Document                     | APPLICATIC<br>starus<br>Waiting Ministry<br>Approval<br>Rejected by Ministry | N NOTES<br>NO NOTES                                               | LAST UPDATE<br>22-Jun-23 15:07<br>PM<br>22-Jun-23 10:30<br>AM                                                              | ACTION<br>Edit<br>Application |
|      | MyAPTG         FAIQ IZAAN         Image: Application List         Image: Application List         Image: Applica                                                                                                    | <ul> <li>Asia-Pacific Telecommunity Ref</li> <li>NO APPLICATION         <ol> <li>Studies on Using VTOL in Shipping in Malaysia</li> <li>Monitoring Algae Bloom for Food S</li> </ol> </li> </ul>                                          | search Grant A CATEGORY Susiness EBCJ1 Category 1 Security EBCJ1 Category 1                                                                                                    | PPLIED<br>Document<br>Document         | APPLICATIC<br>status<br>Walting Ministry<br>Approval<br>Rejected by Ministry | N ONTES<br>NO NOTES<br>Similar project title has<br>been taken    | <ul> <li>✓ f (°</li> <li>LAST UPDATE</li> <li>22-Jun-23 15:07</li> <li>PM</li> <li>22-Jun-23 10:30</li> <li>AM</li> </ul>  | ACTION<br>Edit<br>Application |
|      | WAPTG<br>MAPTG<br>FAIQ IZAAN<br>Meri<br>Meri<br>Mer | <ul> <li>Asia-Pacific Telecommunity Ref</li> <li>NO</li> <li>APPLICATION</li> <li>1</li> <li>Studies on Using VTOL in Shipping</li> <li>in Malaysia</li> <li>2</li> <li>Monitoring Algae Bloom for Food S</li> <li>in Malaysia</li> </ul> | search Grant  CATEGORY  Lusiness EBCJ1 Category  1  curity EBCJ1 Category  1                                                                                                    | Document       Document       Document | APPLICATIC<br>status<br>Waling Ministry<br>Approval<br>Rejected by Ministry  | NO NOTES<br>Similar project title has<br>been taken               | <ul> <li>✓ f (a)</li> <li>LAST UPDATE</li> <li>22-Jun-23 15:07<br/>PM</li> <li>22-Jun-23 10:30<br/>AM</li> </ul>           | ACTION<br>Edit<br>Application |
|      | WAPTG         FAIQ IZAAN         Image: Progress                                                                                                    | <ul> <li>Asia-Pacific Telecommunity Ref</li> <li>NO APPLICATION         <ol> <li>Studies on Using VTOL in Shipping in Malaysia</li> <li>Monitoring Algae Bloom for Food S in Malaysia</li> </ol> </li> </ul>                              | search Grant CATEGORY Usiness EBC/I Category 1 ecurity EBC/I Category 1                                                                                                    | PPLIED<br>Document<br>Document         | APPLICATIC<br>starus<br>Waiting Ministry<br>Approval<br>Rejected by Ministry | N NOTES<br>NO NOTES                                               | <ul> <li>✓ f @</li> <li>LAST UPDATE</li> <li>22-Jun-23 15:07</li> <li>PM</li> <li>22-Jun-23 10:30</li> <li>AM</li> </ul>   | ACTION<br>Left<br>Application |
|      | MyAPTG         FAIQ IZAAN         Image: A polication tist         Image: A polication tist         Image: A policatitititititititititititit                                                                                                    | <ul> <li>Asia-Pacific Telecommunity Ref</li> <li>NO APPLCATION         <ol> <li>Studies on Using VTOL in Shipping in Malaysia</li> <li>Monitoring Algae Bloom for Food S</li> </ol> </li> </ul>                                           | search Grant A CATEGORY Rusiness EBCJ1 Category 1 EBCJ1 Category 1                                                                                                    | PPLIED<br>Document<br>Rocument         | APPLICATIC<br>status<br>Waiting Ministry<br>Approval<br>Rejected by Ministry | N ONTES<br>NO NOTES<br>Similar project title has<br>been taken    | <ul> <li>✓ f (°</li> <li>LAST UPDATE</li> <li>22-Jun-23 10:30</li> <li>AM</li> </ul>                                       | ACTION<br>Edit<br>Application |
|      | MyAPTG         FAIQ IZAAN         Image: A polication List         Image: A polication List         Image: A polication List         Image: A polication List         Image: A polication List         Image: A polication List         Image: A polication List                                                                                                    | <ul> <li>Asia-Pacific Telecommunity Res</li> <li>No APPLICATION         <ol> <li>Studies on Using VTOL in Shipping in Malaysia</li> <li>Monitoring Algae Bloom for Food S</li> </ol> </li> </ul>                                          | search Grant           CATEGORY           tusiness         EBCJ1 Category           scurity         EBCJ1 Category                                                                                                    | PPLIED<br>Document<br>Document         | APPLICATIC<br>status<br>Waiting Ministry<br>Approval<br>Rejected by Ministry | N ONTES<br>NO NOTES<br>Similar project title has<br>been taken    | ✓ f (                                                                                                    | ACTION<br>Left<br>Application |
|      | WyAPTG<br>FAIQ IZAAN                                                                                                    | <ul> <li>Asia-Pacific Telecommunity Res</li> <li>NO APPLICATION         <ol> <li>Studies on Using VTOL in Shipping in Malaysia</li> <li>Monitoring Algae Bloom for Food S in Malaysia</li> </ol> </li> </ul>                              | search Grant CATEGORY Lusiness EBC/1 Category 1 EBC/1 Category 1 EBC/1 Cat | PPLIED<br>Document<br>Document         | APPLICATIC<br>status<br>Waiting Ministry<br>Rejected by Ministry             | NO NOTES<br>Similar project title has<br>been taken               | ✓ f (2)          LAST UPDATE         22-Jun-23 15:07         PM         22-Jun-23 10:30         AM                         | ACTION<br>Application         |
|      | WAPTG         FAIQ IZAAN         ♣ Home         ■ New Application         ■ Application List         ☑ Update Progress                                                                                                    | <ul> <li>Asia-Pacific Telecommunity Ref</li> <li>NO APPLICATION         <ul> <li>Studies on Using VTOL in Shipping in Malaysia</li> <li>Monitoring Algae Bloom for Food S</li> </ul> </li> </ul>                                          | search Grant CATEGORY Itsuiness EBC/1 Category t EBC/1 Category t EBC/1 Category t                                                                                                    | PPLIED<br>Document<br>Rocument         | APPLICATIC<br>STATUS<br>Waiting Ministry<br>Approval<br>Rejected by Ministry | N ONTES<br>NO NOTES<br>Similar project title has<br>been taken    | ✓ f (°       LAST UPDATE       22-Jun-23 15:07       PM       22-Jun-23 10:30       AM                                     | ACTION<br>Edit<br>Application |
|      | WAPTG         FAIQ IZAAN         Image: A polication         Image: A polication US         Image: A polication US                                                                                                    | <ul> <li>Asia-Pacific Telecommunity Res</li> <li>NO APPLICATION         <ol> <li>Studies on Using VTOL in Shipping in Malaysia</li> <li>Monitoring Algae Bloom for Food S</li> </ol> </li> </ul>                                          | search Grant           CATEGORY           Isusiness         EBCJ1 Category           seurity         EBCJ1 Category                                                                                                    | PPLIED<br>Document<br>Document         | APPLICATIC<br>status<br>Walting Ministry<br>Approval<br>Rejected by Ministry | N NOTES<br>NO NOTES<br>Similar project title has<br>oven taken    | ✓ f (                                                                                                    | ACTION<br>Application         |
|      | WAPTG         FAIQ IZAAN         Image: Properties         Image: Properties         Image: Properties         Image: Properties         Image: Properties                                                                                                    | <ul> <li>Asia-Pacific Telecommunity Res</li> <li>NO APPLICATION         <ol> <li>Studies on Using VTOL in Shipping<br/>in Malaysia</li> <li>Monitoring Algae Bloom for Food S<br/>in Malaysia</li> </ol> </li> </ul>                      | search Grant CATEGORY Usiness EBC/I Category 1 EBC/I Category 1 EBC/I Cate | PPLIED<br>Document<br>Document         | APPLICATIC<br>status<br>Waling Ministry<br>Rejected by Ministry              | NO NOTES<br>Similar project title has<br>peen taken               | ✓ f (2)          LAST UPDATE         22-Jun-23 15:07         PM         22-Jun-23 10:30         AM                         | ACTION<br>Application         |
|      | KalQ IZAAN         ♣ Home         ■ New Application         ■ Application List         ☑ Update Progress                                                                                                    | <ul> <li>Asia-Pacific Telecommunity Res</li> <li>NO APPLICATION         <ol> <li>Studies on Using VTOL in Shipping in Malaysia</li> <li>Monitoring Algae Bloom for Food S</li> </ol> </li> </ul>                                          | search Grant CATEGORY Itusiness EBC/I Category 1 EBC/I Category 1 EBC/I Category 1                                                                                                    | PPLIED<br>Document<br>Cocument         | APPLICATIC<br>STATUS<br>Waiting Ministry<br>Approval<br>Rejected by Ministry | NO NOTES<br>NO NOTES<br>similar project title has<br>seen taken   | ✓ f @                                                                                                    | ACTION<br>Edit<br>Application |
|      | MyAPTG         FAIQ IZAAN         Image: Application is:         Image: Application is:                                                                                                    | <ul> <li>Asia-Pacific Telecommunity Ref</li> <li>No APPLCATION         <ol> <li>Studies on Using VTOL in Shipping in Malaysia</li> <li>Monitoring Algae Bloom for Food S</li> </ol> </li> </ul>                                           | search Grant           CATEGORY           kusiness         EBCJ1 Category           scurity         EBCJ1 Category                                                                                                    | PPLIED<br>Document<br>Cocument         | APPLICATIC<br>STATUS<br>Walting Ministry<br>Rejected by Ministry             | NO NOTES<br>NO NOTES<br>Similar project title has<br>been taken   | ✓ f (°                                                                                                    | ACTION<br>Application         |

| STEP | DESCRIPTION                                                   | 1                                                           |                     |                  |                         |                                         |                       |                    |
|------|---------------------------------------------------------------|-------------------------------------------------------------|---------------------|------------------|-------------------------|-----------------------------------------|-----------------------|--------------------|
| 1.11 | If application h button for user                              | as been <b>approved</b><br>to update their pro              | by Al               | PT, th<br>rogres | nere will<br>ss and b   | ll be an <b>up</b><br>oudget usag       | date p<br>ge.         | rogress            |
|      |                                                               | Asia-Pacific Telecommunity Research (                       | Grant               |                  |                         |                                         | ¥ f                   | •                  |
|      | MyAPTG                                                        |                                                             | A                   | PLIED A          | APPLICATI               | ON                                      |                       |                    |
|      |                                                               | NO APPLICATION                                              | CATEGORY            | DOCUMENT         | STATUS                  | NOTES                                   | LAST UPDATE           | ACTION             |
|      | HAIQ IZAAN                                                    | 1 Studies on Using VTOL in Shipping Business<br>in Malaysia | EBCJ1 Category<br>1 | Document         | Approved by APT         | Application is approved by<br>APT       | 22-Jun-23 15:07<br>PM | Update<br>Progress |
|      | <ul> <li>New Application</li> <li>Application List</li> </ul> | 2 Monitoring Algae Bloom for Food Security in<br>Malaysia   | EBCJ1 Category<br>1 | Document         | Rejected by<br>Ministry | Similar project title has been<br>taken | 22-Jun-23 10:30<br>AM |                    |
|      | 2 Update Progress                                             |                                                             |                     |                  |                         |                                         |                       |                    |

## 2. MANUAL FOR PROJECT PROGRESS

| STEP | DESCRIPTIO                                                                                                    | N                                                                                                    |                                                                                                    |                                                                                                    |                                 |                                                            |                                        |
|------|----------------------------------------------------------------------------------------------------|----------------------------------------------------------------------------------------------------|----------------------------------------------------------------------------------------------------|----------------------------------------------------------------------------------------------------|---------------------------------|------------------------------------------------------------|----------------------------------------|
| 2.1  | Login to the u<br>bar. To view th<br>project progre                                                                                                    | ser account and<br>he approval lette<br>ss, click the <b>Up</b>                                                                                                    | head to the<br>er from APT<br>date Progre                                                                                                    | Update Prog<br>click View                                                                                                    | ress tab<br>button a<br>the pro | on the n<br>and to up<br>ject list.                        | avigation<br>odate                     |
|      | муартд                                                                                                    | Asia-Pacific Telecommunity                                                                                                    | Research Grant<br>LISTS OF API<br>the following application.)                                                                                                    | PROVED APPLICATI                                                                                                    | ON BY APT                       |                                                            | •                                      |
|      | FAIQ IZAAN  FAIQ IZAAN  FAIQ IZAAN  FAIQ IZAAN  FUNCTION  FUNCTION FUNCTION FUNCTION | NO         PROJECT           1         Remote Monitoring of Harmful<br>(long range network comm)           3         3                                                                                                    | ZT TITLE<br>Mgal Bloom Monitoring via LoRa<br>unication) for Food Security<br>keserved Kementerian Komunikasi                                                          | REMARK<br>This application has been<br>approved by APT Secretariat                                                                                        | APPROVED<br>BUDGET<br>70000     | APPROVED<br>DURATION<br>12 Months 6<br>Days                | PT<br>TER ACTION<br>Update<br>Progress |
| 2.2  | In this progress<br>the add progr<br>MyAPTG<br>FAIQ IZAAN<br>Home<br>New Application<br>D Application List<br>C Update Progress                                                                                                    | SS page, users ca<br>ress button.<br>Asia-Pacific Telecommunity I<br>STU<br>PROJECT PROGRESSION<br>NO DURATION (%)<br>1 2206/2023 - 3% Completion<br>1 2206/2023 - 3% Completion<br>1 2 2 2 2 2 2 2 2 2 2 2 2 2 2 2 2 2 2 2 | an view the p<br>Research Grant<br>DIES ON USING VT<br>P<br>22-06-<br>s <u>BUDGET</u> PROGRESS SI<br>e (%) PROGRESS SI<br>e (%) PROGRESS SI<br>e O% Used Planning on W | PROJECT TITLE:<br>OL IN SHIPPING BU<br>ROJECT TIMELINI<br>2023 UNTIL 22-06-<br>UMMARY<br>Project Documentation amongst<br>workflow and task distribution. | ess. To a                       | Add progra<br>MALAYSIA<br>SUPPORT<br>DOCUMENT<br>No Record | TRESS, Click                           |

| STEP | DESCRIPTION                                                                                                    |
|------|----------------------------------------------------------------------------------------------------|
| 2.3  | User need to fill in the information for their project progress, then submit it by clicking <b>Update</b> button.                                                                                                    |
|      | UPDATE PROGRESS                                                                                                    |
|      | Project Start Date     PROJECT STARTING AND COMPLETION DATE,<br>(If you need to change the date, please inform the Secretariat beforehand)       TAKEN FROM APT APPROVAL LETTER                                                                                                    |
|      | 27/06/2023       Project Completion Date       /furnue sourd to choose the data places inform the Secretarist beforehead?                                                                                                    |
|      | 27/06/2024                                                                                                    |
|      | Progress Start Date         STARTING AND ENDING DATE FOR THE PROJECT PROGRESS           dd/mm/yyyy         Image: Comparison of the project progress of the project progress of the project project progress of the project project |
|      | Progress End Date       dd/mm/yyyy                                                                                                    |
|      | Project Progress (Completed: 5%)         PERCENTAGE OF HOW MUCH PROGRESS HAS COMPLETED           Please insert your cumulative project progress in percentage (%)         AND HOW MUCH BUDGET HAS BEEN USED                                                                                                    |
|      | Enter project progress in % Budget Usage (Used: 2%) Please indicate your cumulative expenditure in percentage (%)                                                                                                    |
|      | Enter project budget used in %                                                                                                    |
|      | Summary of current progress SUMMARY OF THE PROJECT PROGRESS                                                                                                    |
|      |                                                                                                    |
|      |                                                                                                    |
|      | Supporting Document OPTIONAL DOCUMENT TO SUPPORT THE PROJECT PROGRESS                                                                                                    |
|      | If you have supporting document, please upload       Choose file       Browse                                                                                                    |
|      | Update                                                                                                    |
|      | © Copyright <b>BPM 2023.</b> All Rights Reserved Kementerian Komunikasi dan Digital (KKD)                                                                                                    |
|      |                                                                                                    |

## 3. MANUAL FOR USER PASSWORD RESET

| STEP | DESCRIPTION                           |           |                                                                                                    |                      |               |              |
|------|---------------------------------------|-----------|----------------------------------------------------------------------------------------------------|----------------------|---------------|--------------|
| 3.1  | To reset user passwo                  | rd, g     | go to login page.                                                                                                    |                      |               |              |
|      | تع<br>روش Asia-Pacific Telecomr       | nunity Re | search Grant                                                                                                    |                      |               | 🖌 🕈 🕲 📾      |
|      |                                       | LIST OF   | AVAILABLE APPLICATION                                                                                                    |                      |               |              |
|      |                                       | NO        | APPLICATION TITLE                                                                                                    | CATEGORY             | STARTING DATE | CLOSING DATE |
|      |                                       | 1         | ICT Pilot Project Rural Area Kategory 1                                                                                               | EBCJ1                | 21-06-2023    | 31-08-2023   |
|      |                                       | 2         | ICT Pilot Project Rural Area<br>ICT Pilot Project Rural Area                                                                          | EBCJ2<br>EBC-C       | 21-06-2023    | 31-08-2023   |
|      | BENSAME AND BERTANEAN NUTU SUCCESSION |           |                                                                                                    |                      | 21 00 2020    | 51 00 2025   |
|      | MyAPTG                                |           | Log into My                                                                                                    | yAPTG to make an app | plication     |              |
| 3.2  | Click on Forgot pas                   | SWO       | rd? link to reset pass                                                                                                    | word.                | _             |              |
|      |                                       |           | Asia-Pacific Telecommunity<br>Research Grant<br>Log in to start<br>Email I<br>Password C<br>Log In<br>Don't have an account? Begister |                      |               |              |

| STEP | DESCRIPTION                                                                                                    |
|------|----------------------------------------------------------------------------------------------------|
| 3.3  | Insert user email that has been registered and security code. Then, click <b>submit</b> button and <b>check user email for reset password link</b> .                                          |
|      | Kii-Pacific Telecommunity   Research Grant                                                                                                    |
|      | MyAPTG :: Reset Account Password D Indox *                                                                                                    |
|      | MyAPTG «no-reply-sistem@kkd.gov.my> 9:21AM (11 minutes ago) 😭 ← 🚦                                                                                                    |
|      | MyAPTG                                                                                                    |
|      | The link Reset Password has been generated through MyAPTG. Ignore this email if you did not request password reset.                                                                           |
|      | Click the button below to reset your MyAPTG account password.  Reset Password                                                                                                    |
|      | If you have any trouble with the " <b>Reset Password</b> " button, use the link below to proceed with the password reset process:<br>https://myaplg.kkd.gov.my/reset-password-verify.php?kod= |
| 3.4  | Fill in new password and security code. After that, click on submit button to                                                                                                    |
| 5.4  | complete the password reset.                                                                                                    |
|      | Asia-Pacific Telecommunity   Research Grant     Ceate new password   New Password   @   Retype Password   @   Retype Password   @   Eagtcha Code                                              |